### Holy Spirit Seminary College of Theology & Philosophy

## 聖神修院神哲學院

# 網上教室

文憑課程學生使用手冊

網上校務系統

#### A. 登入系統

- 利用瀏覽器輸入學院網址:<u>http://www.hsscol.org.hk</u>。(使用 Google Chrome 瀏覽器會有最佳效果)
- 2. 在學院網頁版面的右上角,按 登入網上教室 進入系統。
- 同學亦可在瀏覽器上輸入以下網址,直接進入網上教室: <u>http://eclass.hsscol.org.hk</u>。
- 4. 進入系統版面後,按右上角的「登入 Login」,系統會出現兩個輸入方格(見下圖),請在「登入戶口 Login」旁的方格內輸入你的帳戶編號,「帳戶密碼 Password」旁的方格內輸入你的密碼。再按「登入 Login」。

| 登入戶口 |       |  |
|------|-------|--|
| 帳戶密碼 |       |  |
|      | 忘記密碼? |  |

☆ 提示:

- 文憑課程同學的帳戶編號,是個人的學生編號(如 E15999);
- 當學院為同學開設新帳戶時,系統會即時以電郵通知同學帳戶密
  碼,同學以這密碼首次進入系統後,可自行更改密碼(見第7節)。
- 如果日後忘記密碼,可按輸入密碼方格下的「忘記密碼 Forget
  Password?」系統會顯示另一頁(見下圖),供用戶輸入登入帳號及
  出生日期,按指示輸入後,再按「呈送 Submit」便可,系統會即時
  更新你的密碼,並把新密碼傳送至你在系統中登記的電郵郵箱去。

| 登入戶[          |    |  |
|---------------|----|--|
| ше <b>п</b> ; |    |  |
| 山土口方          | *J |  |

5. 登入後,版面的右上角會出現你的登入帳戶編號(見下圖),把滑鼠座 標放在你的帳戶編號上,便會出現四個選項:設定、我的課程、學習 方案、登出。

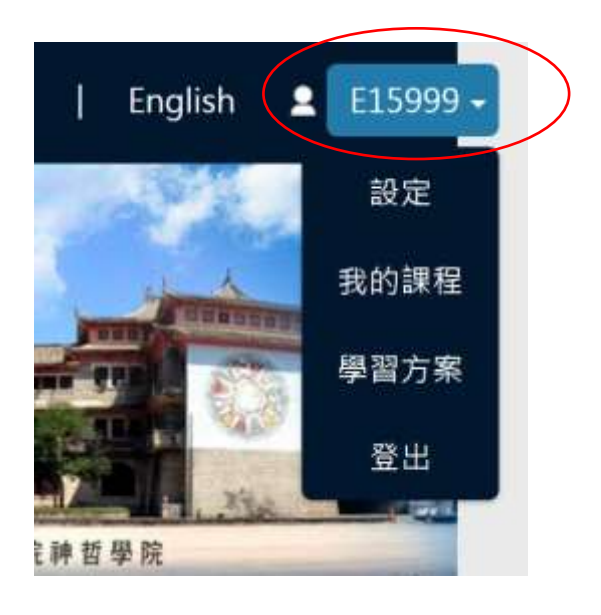

6. 本系統只支援兩種語言:繁體中文及英文。如欲改變版面所顯示的語言,可按你帳戶編號旁的「English」來轉換至英文,或按「繁體中文」 來轉換至中文。

#### B. 個人資料設定

7. 按你名字下的「設定 Setting」後,便會進入你個人資料版面(見下圖), 這裡可讓你 a) 更改個人登入密碼:按密碼 Password 旁的「更改密碼 Change」, b) 覆檢你在系統內的個人資料:按「個人資料 Personal Information」及「其他資料 Other Information」。

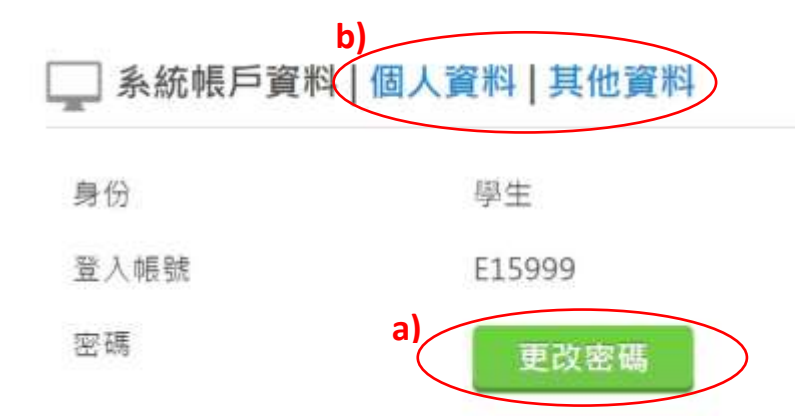

系統內所儲存的部份個人資料,用戶可自行更改;如果未能更改的資 料有錯,請通知辦事處替你更改。

☆ 提示:當更改資料時,每完成一頁的更改後,必須按最下方 save 。

#### C. 我的課程

- 8. 按帳戶編號下的「我的課程 My Programs/Courses」後,版面顯示所有 學院已為你註冊的科目(見下圖),及在下方顯示你所註冊的課程。
- 9. 在所顯示的科目中:
  - a) 如果該科的網上教室已經開啟,會出現 的圖示,按此便可進入網上教室。網上教室的使用,見本指引 E 部份第 15-21 節。

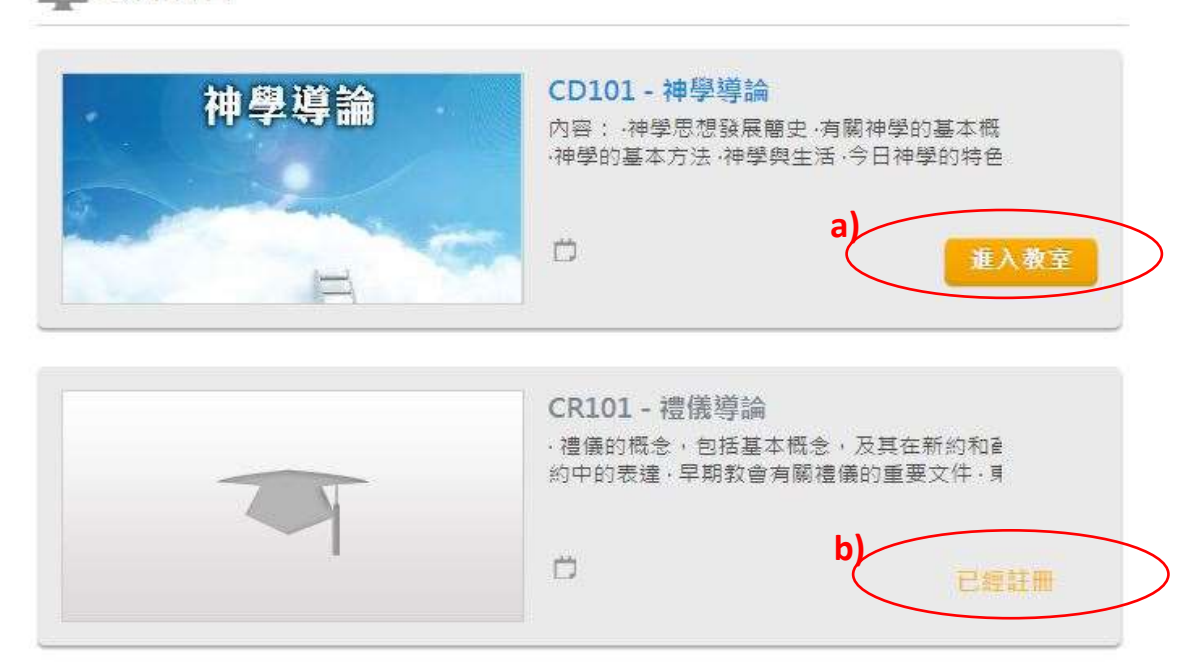

✓ 我的科目

b)如果該科的網上教室仍未開啟,或已經關閉,便只會出現「已經註冊 Register」的標示。如果學員已完成該學年的課程,在學年結束後,便 不能再進入教室。學員如欲保存教室內的某些資料,便必須自行下載。

**10**. 在同一版面的下方(見下圖),在「我的課程」之下會列出所有你曾註 冊的課程。在每個註冊課程的方塊內,按 便可檢示修讀該 課程的相關資料。

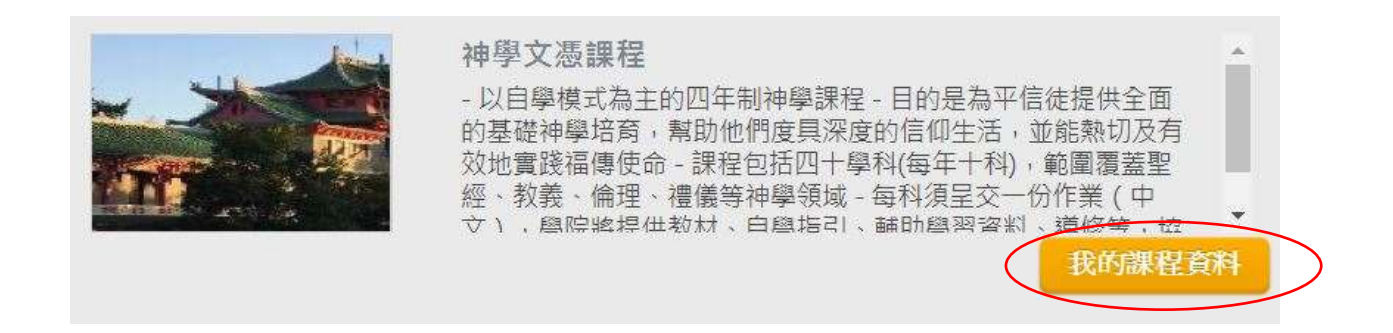

 進入我的課程資料後(見下圖),版面顯示四項資料頁:基本資料、學 生學習計劃、科目註冊歷程、申請正式歷年成績單。

| 課程   | 註冊紀錄 - 神學證書課程                         |
|------|---------------------------------------|
| 基本資料 | a) 學生學習計劃 b) 科目註冊歷程 申請正式歷年成績單         |
| 基本資料 |                                       |
| 課程   | CT (2015 intake) - 神學證書課程 (2015-2016) |
| 學生   | E15999 - 範本學生                         |

注意:

- a)「學生學習計劃」頁內的資料仍在設計和整理中,所以暫不用理會。
- b)「科目註冊歷程」頁內,會列出你曾註冊修讀的科目,科目的學分 (文憑課程的每科均為 1.0 學分),及你所獲得的成績(如已發出及 輸入,否則成績會顯示為「不適用 N/A」;注意這裡的成績只會在該 科作業批改完成的一段時間後才會輸入)。同學如發現這裡的資料 內容有任何錯漏,請與辦事處聯絡。
- c) 「申請正式歷年成績單」的功能只為其他課程之用,文憑課程的同 學並不適用,同學可不用理會。

#### D. 學習方案及登出

- 12. 帳戶編號下的第三個選項「學習方案 My Plan」仍在試用中,主要是顯示現正上課科目的時間表,但如果出現問題,便不用理會。
- 版面右上方(在選擇語言左方)的其他選項:「課程 Program」、「科目 Course」、教授名單「Professor List」、「關於我們 About Us」主要是神哲 學院學位課程供公眾瀏覽的資訊,與文憑課程沒有直接關係。
- 14. 如要登出系統,請按你名字下的第四個選項「登出 Logout」。

#### E. 如何登入網上教室

15. 經第9節 a) 的指示,進入每科的網上教室(見下圖)。

|                    |            | 20 學生 Dummy Student                                      |     | 2 4 INC \$ |
|--------------------|------------|----------------------------------------------------------|-----|------------|
| <b>公</b><br>教學質觀庫  | C)<br>政学内容 | d<br>e<br>e<br>e<br>e<br>e<br>e<br>e<br>e<br>e<br>e<br>e | 8 H | 製造         |
| 八月 - 事件 <b>(0)</b> | <b>b</b> ) | □宜佈 ◆ 授票 → 問巻調査<br>未有記録                                  |     |            |

-1

- a) 在首頁的右上角,有不同的圖示
- 按 🕟 可登出或轉移至另一科目的網上教室
- 按 🐒 可轉換語言至繁體中文,按 🚻 可換至英文)
- 按 🔬 可隨時回到此教室的首頁。
- 其他在這行列上的功能作用不大,同學可自行摸索試用。

b) 在中間右方的位置上,有「宣佈 Announcement」一欄,這是導師向 同學宣佈事項的地方,同學每次進入,也請留意內容。至於旁邊的「投 票 Poll」和「問卷 Survey」則不多用,當導師使用時,亦會在宣佈內提 示大家進入參與。

在上方的大圖示是課室內的主要功能,其中同學最常用的有三個:c) 「教學內容 eContent」, d)「評估工具 Assessment」, e) 「討論區 Forum」。在這裡分別介紹。 16. 按「教學內容 eContent」便可進入導師設定給同學閱讀的資料(見下 圖)。

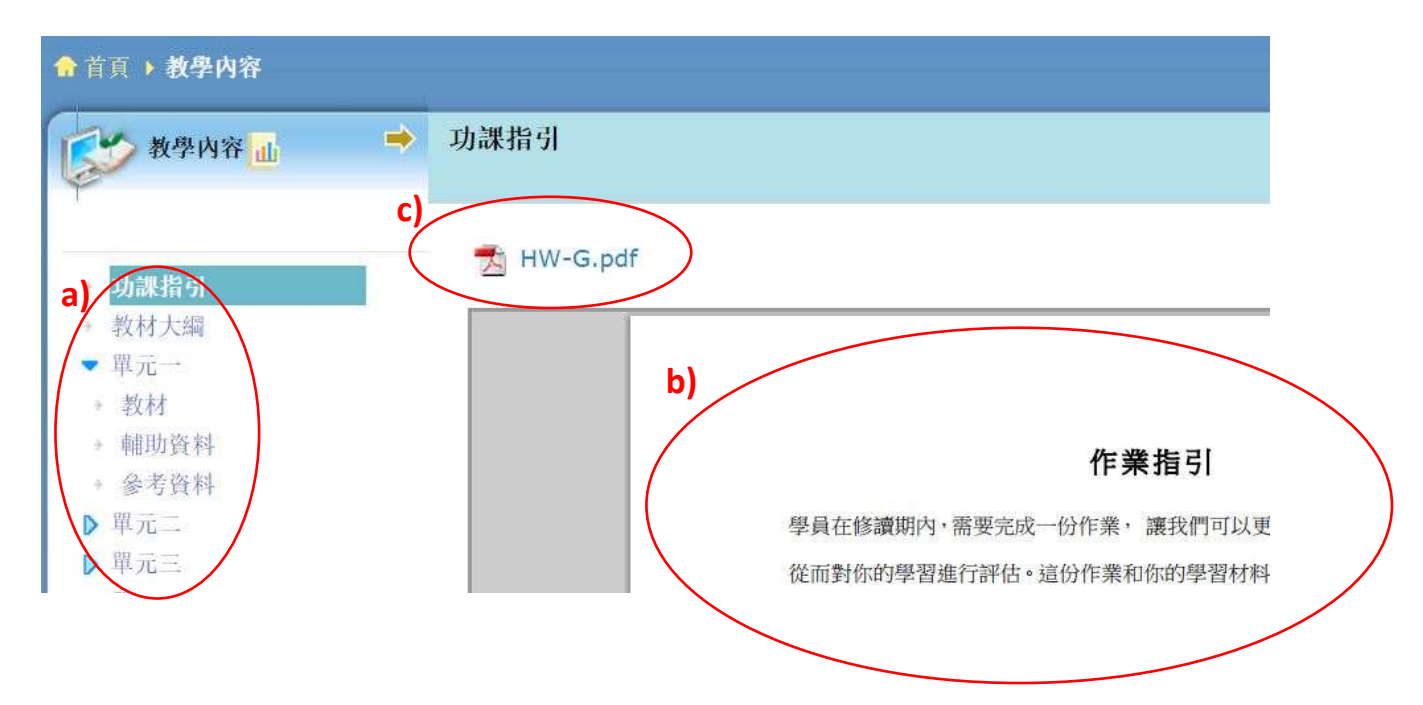

資料的架構如普通電子書,左方顯示大綱,右方顯示項目資料。a) 選 取大綱中的項目後,右方的資料便隨之顯示。如果大綱下有子目錄, 右方只會顯示子目錄的標題,如果大綱或子目錄是閱讀資料,而資料 是一般瀏覽器也可閱讀的格式,如文字、網頁、圖片、PDF 檔,右方會 b) 即時顯示資料內容。如果是其他末能在這裡預覽的檔案,如 PPT, Word 等,右方只會 c) 顯示檔案名稱,同學需自行選取檔案下載,再 開啟相關應用程式閱讀。

#### 注意:

- 左方大綱一般分為十個單元,每個單元內也有教材(課本的 PDF 檔)
  和輔助資料 / 參考資料等,同學可按需要閱讀。
- 課堂簡報一般放在十個單元之後。

17. 在教學內容的右方(見下圖),會出現一個移動的箭咀。

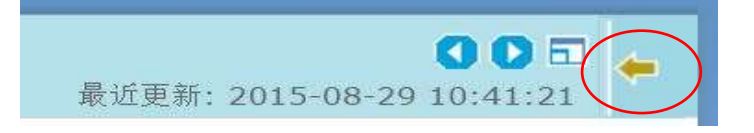

按這箭咀便可看到導師為每項內容所設定的相關連結、評估工具、討 論項目等(見下圖),同學自行按這些項目閱讀相關資料,或參與相關 的評估測試或討論。

| 參考資訊                 | ¥   | - |
|----------------------|-----|---|
| ▼ 超連結                |     |   |
| 論集神學的討論區             |     |   |
| 論證天主存在的幾<br>觀點(電子簡報) | 種傳統 |   |
| 多瑪斯的知識觀與             | 上帝觀 |   |
| 評估工具                 |     |   |

18. 按「Assessment 評估工具」便可進入教授設定給同學的作業和自我測試的題目(見下圖)。同學可在 a) 評估類型中選擇「作業」或「自我測試」,當選擇了作業後,便可在下面的方格內見到 b) 每科的作業,和 c) 結束的期限(即最後呈交日期)

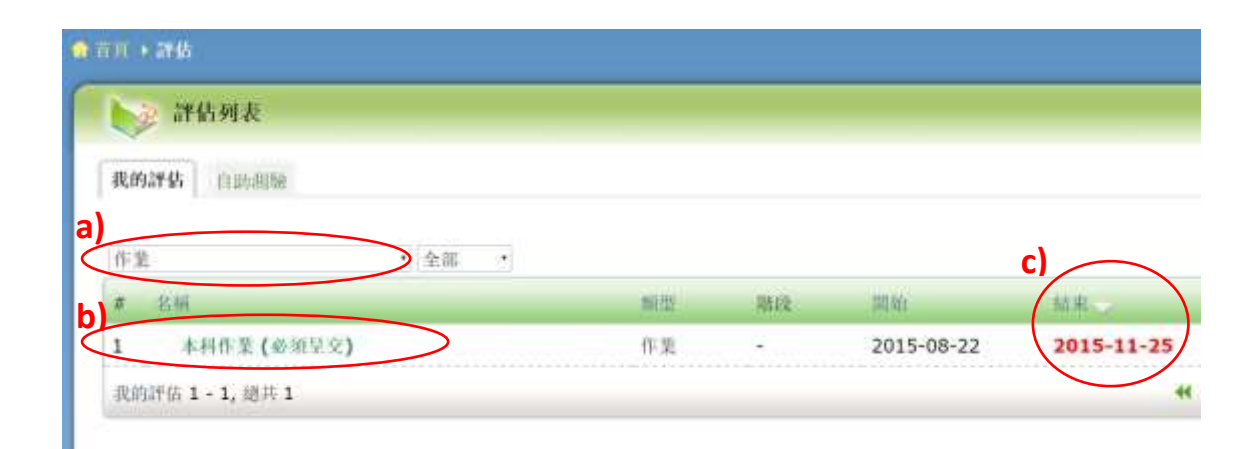

19. 同學按作業的名稱,便可看到 a) 作業的題目, b)上載作業的途徑。

|    | 工作 1                                                                                   |
|----|----------------------------------------------------------------------------------------|
|    | 答题指示:                                                                                  |
| a) | 字數:按每分題的要求                                                                             |
| /  | 題目: 試據所學, 回應以下問題。                                                                      |
| (  | (1) 神學的研究對象是什麼? 為什麼研究神學必須有信德? 如果沒有信仰來作神學                                               |
|    | (2) 試簡單說明朗尼根認識大主的四個步驟。(个多於100字)按你自己的經驗,哪-                                              |
|    | (3) 前按単元二及四的內谷, 指出种学史的个问时期, 业合列出共中一位里要的种(4) 经合稳塑的内容。 计符明已缓缩进来,为何也再继续稳塑初辨信仰的加速2 建       |
|    | (4) 综口学自的内谷, 訊號所已經須沉着, 為何也要繼續学自認識信仰的知識, 建<br>(5) 「我們只有一個信仰, 卻有無數的信仰表達, 」按照你在這科目裡的學習, 你 |
|    |                                                                                        |
|    | Q × Kyl .                                                                              |
|    | <i>多" 与 具 作</i> +                                                                      |
|    |                                                                                        |
|    | <u>需要做的工作</u>                                                                          |
|    | b) 上載檔案                                                                                |
|    | 1 現在開始                                                                                 |
|    |                                                                                        |

20. 要上載作業時,按 b)「現在開始 Do it Now」的圖示,以下的版面便會 顯示。

| a書將中文檔名改成英文檔名使才上載 |                  |
|-------------------|------------------|
|                   |                  |
|                   |                  |
|                   |                  |
|                   |                  |
|                   |                  |
|                   |                  |
|                   | a將中文檔名改成英文檔名後才上載 |

按頁中的 c/ 新增檔案 Add File」後,便會看到 d/ 選擇檔案 Choose File」的圖示。

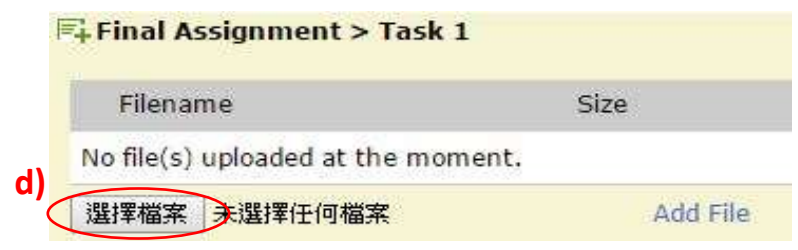

按「選擇檔案 Choose File」,便可在你的電腦上選取要呈交的作業檔案, 開啟 Open 該檔案後,e)你的作業會出現在版面上。

| Filename                                                          | Size                  | Last Modified                                        |
|-------------------------------------------------------------------|-----------------------|------------------------------------------------------|
| 1 圖呈交功課.doc                                                       | 70 KB                 | 2015-08-21 15:14:26                                  |
| ploading videos?                                                  |                       |                                                      |
| Iploading videos?<br>'ideo files with Chinese file ni             | ames cannot be played | back correctly. Please rename them to English befo   |
| Iploading videos?<br>Ideo files with Chinese file ni<br>ploading. | ames cannot be played | I back correctly. Please rename them to English befo |
| ploading videos?<br>Ideo filas with Chinese file ni<br>ploading.  | ames cannot be played | I back correctly. Please rename them to English befo |

f) 再按「呈送 Submit」便可上載作業。

#### 注意:

- i. 在結束期限前,同學可多次上載的功課,而系統只保留最新上載的 一份,即如上載錯誤,同學可再上載新的一份,以取代舊的,而教 授只會按最後上載的一份作批改。
- ii. 在結束期限後,同學仍可上載功課,但會標示為遲交的功課,並且 不能重新上載,即不能更改。
- iii. 如同學在呈交作業上有問題,<u>請發電郵至 cert@hsscol.org.hk</u>尋求支援。
- iv. 導師一般於期限後兩個月內為已呈交的作業批改,同學可不時進入 教室,查看成績及評語。如果需要重做,導師會個別發送電郵通知。
- 每科的作業按導師的設定,一般也可以在教學內容中的首項(作業指引)中連結起來,同學可依據以上 17)的步驟,按右方的黃色箭咀, 便可看到作業出現在右方的評估工具之下。
- 22. 如果在評估列表中(見以上 18a)的選擇類型內選取「自我測試」,同 學便會看到導師為每個單元所設定的自我測試題(見下圖)。同學可自

行選取試卷作答,進行對課文內容的自我評估。這些自我測試題一般 也以選擇、是非、配對為主,同學作答後,系統會自行核對答案,給 予成績。同學亦可多次重做,作為學習的工具。

| 自我測試 |      | • All | 7            |            |  |
|------|------|-------|--------------|------------|--|
| #    | Name | Туре  | No. of Phase | Start      |  |
| 1    | 單元一  | 自我測試  | •            | 2015-08-22 |  |
| 2    | 單元七  | 自我測試  | -            | 2015-08-22 |  |
| 3    | 單元三  | 自我測試  |              | 2015-08-22 |  |
| 4    | 單元九  | 自我測試  | 141)<br>1411 | 2015-08-22 |  |
| 5    | 單元二  | 自我溯試  |              | 2015-08-22 |  |

完成該單元的自我測試卷後,版面便會出現你的分數(見下圖 a);如 欲重做,可按「再次回答 try again」(圖中 b);如欲細看每題對錯,可 按版面中「再次答題成績 attempts」(圖中 c)

| Final Result<br>100 |
|---------------------|
| Weight: 1 /3        |
|                     |
| Result              |
| [Pass] 50 [Full 400 |
| Suggested Answer 5  |
|                     |
|                     |

當按「再次答題成績 attempts」後,便會出現下圖版面,列出每次作答的細節及分數,按該次的「分數 Score」便可看到每題對錯及答案。

| struction: 調步 | 1.成題目;如有困難,請參閱教材或向導師  | 達向・         |            |
|---------------|-----------------------|-------------|------------|
| Materials I   | or you :              |             |            |
|               |                       |             |            |
| You need t    | Online Question Paper |             |            |
| 1.5000000 E   | Attempts(1)           |             |            |
|               | # Date                | Duration    | Score      |
|               | 1 2016-08-23 17:16:50 | 1.17 min(s) |            |
|               |                       |             | $\bigcirc$ |

自我測試的題目,一般也與教學內容中每單元的教材連結起來,同學 可依據以上 17)的步驟,按右方的黃色箭咀,便可看到自我測試題目出 現在右方的評估工具之下。

23. 在網上教室的首頁,按「討論區 Forum」,便可進入討論區,但請注意, 討論區是否開放,完全決定於導師,如果不開放,便見不到以下的資 訊。如果開放,便會看到討論區中由導師設定的討論區域。按討論區 域的名稱(見下圖),便可進入討論區中參與討論。

| ₿前耳 <b>▶</b> | 計論區        |                                  |
|--------------|------------|----------------------------------|
|              | 討論區        |                                  |
| <b>*</b> 0   |            |                                  |
| 全部 •         |            |                                  |
|              | 24什麼領洗後    | 還要學習?                            |
| 新增           | Forum      | 领洗需要上慈道班,認識信仰的內容,那麼,為什麼預洗後,遭要再尽  |
|              | 1.571.5111 | 🕙 0 主題   🧠 總共 0 篇   👘 0 主題已起來完成。 |

24. 討論區必須先由導師設定區域,同學才可開始討論。當進入該討論區 域後,便會看到不同的主題。如希望開設新的主題,可按 ⅔ 新增主题 / 進 入撰寫的頁面(見下圖),在 a) 標題和 b) 內容格內撰寫。注意內容格 上是一般文字處理工具(如字型大小、顏色等),同學可自行選用。撰 寫完成後,按頁下方的「呈送 Submit」便可上載。

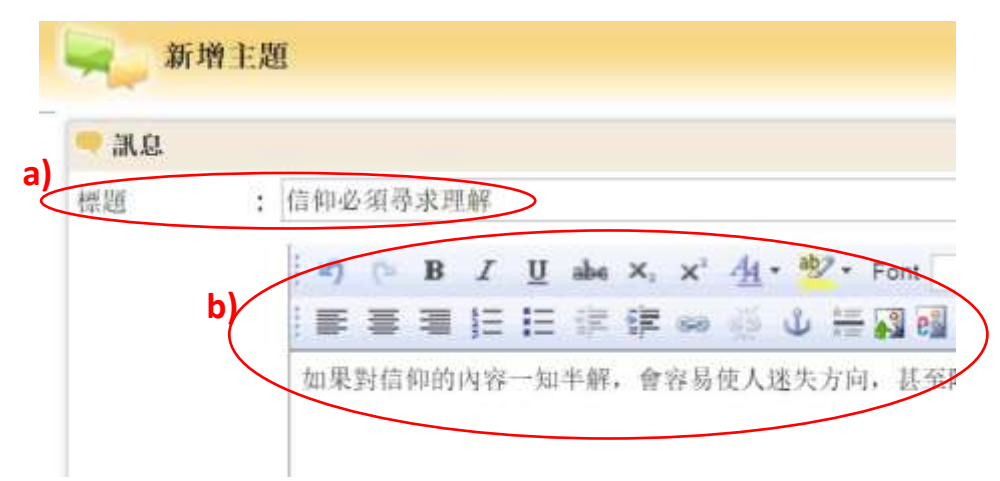

如欲參與現有主題的討論,只需按該主題(見下圖)便可瀏覽內容。

| 為什麼領:      | 洗後還要學習? |  |
|------------|---------|--|
| ➡新增主題 = ;  | 草稿      |  |
| 為什麼領洗後還要學  | 學習? ▼   |  |
| 主題         |         |  |
| 信仰必須尋求     | 理解      |  |
| 主題 1-1,總共1 |         |  |

在該主題的內容頁中,如欲回應及參與討論,可按左上方的 🤜 🔤 , 便可進入撰寫的版面,撰寫完後按「呈送 Submit」便可上載你的討論。

25. 網上教室內在某些地方會顯示「Help」的圖示,按圖示可獲得相關的 使用指引。

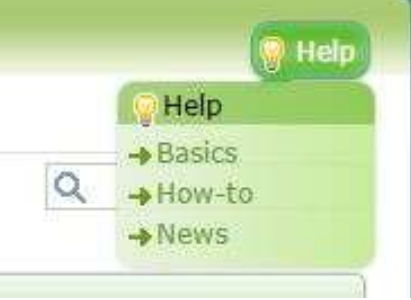

- 26. 學年較早段開啟的網上教室,將於該學年結束後關閉(約每年八月中),個別學年後段才開啟的教室,會延至年尾(約十二月)才關閉。 教室關閉後,同學便不能再次進入教室內。如果同學想儲存教室內的內容,如老師對作業的評語等,便要及早自行下載。
- 27. 網上教室內還有其他功能,但教授使用的不多,同學可自探索使用。